| (1)                                                                                                    |       | (2)                                                                                                    | (3)                                                                               |
|----------------------------------------------------------------------------------------------------|-------|----------------------------------------------------------------------------------------------------|-----------------------------------------------------------------------------------|
| 言語選択                                                                                                    |       | 言語選択                                                                                                    | ← 利用規約 (1/8)                                                                      |
| 言語を選択してください。<br>SELECT LANGUAGE                                                                                                    |       | 言語を選択してください。<br>SELECT LANGUAGE                                                                                                    | ひょうご防災ネットアプリ(以下「本アプリ」といいます。)利用の際には、以下の利用規約(以下<br>「本規約」といいます。)をお読みのうえで同意(          |
| 日本語                                                                                                    | 0     | 日本語                                                                                                    | ていただく必要があります。本規約に同意いただしない場合、本アプリの全部又は一部を利用するこ、 ができません。また、本アプリの1用を増加され             |
| 简体中文 (中国語 (簡体字))                                                                                                    | 0     | 简体中文 (中国語 (簡体字))                                                                                                    | し         あってきるとれる。また、キンププロの中で時期される           し         場合は、本規約に同意したものとみなされます。    |
| 繁體中文(中国語(繁体字))                                                                                                    | 0     | 繁體中文(中国語(繁体字))                                                                                                    | ○ 第1条 (アプリの概要)                                                                    |
| Englisł "ひょうご防災"は通知を送信<br>します。よろしいですか?                                                                                                    | 0     | English (英語)                                                                                                    | ○ 兵庫県(以下)提供者」といいます。)か提<br>供する本アプリは、兵庫県や各市町からの防<br>災情報や地震や気象情報等を利用者のかま際            |
| França<br>ジバッジが利用できる可能性があります。<br>通知方法は "設定"で設定できます。                                                                                                    | 0     | Français (フランス語)                                                                                                    | の避難行動については、自己責任において、<br>災害状況を確認したたで、避難情報のご自身                                      |
| Deutsc <sub>許可しない</sub> 許可                                                                                                    | 0     | Deutsch (ドイツ語)                                                                                                    | の判断に基づいて行ってください。                                                                  |
| Bahasa Indonesia (インドネシア語)                                                                                                    | 0     | Bahasa Indonesia (インドネシア語)                                                                                                    | 第2条(利用料金及び利用環境)                                                                   |
| Italiano (イタリア語)                                                                                                    | 0     | Italiano (イタリア語)                                                                                                    | 本アプリの利用は無料です。ただし、本アプ<br>リを利用するために必要な一切のハードウェ<br>ア及びソフトウェア等の準備・整備は、全て利             |
| 한국어(韓国語)                                                                                                    | 0     | 한국어(韓国語)                                                                                                    | 日本1 本体はス                                                                          |
| Português (ポルトガル語)                                                                                                    | 0     | Português (ポルトガル語)                                                                                                    |                                                                                   |
| 次へ/NEXT                                                                                                    |       | 次へ/NEXT                                                                                                    | 同意しない                                                                             |
| 「許可」をタップ                                                                                                    |       | 「日本語」の右端〇                                                                                                    | 内容を確認して                                                                           |
|                                                                                                    | -     |                                                                                                    | 「同息して続ける」をダツ                                                                      |
| (4)                                                                                                    | ,     | (5)                                                                                                    | 「同息して続ける」をダッ<br>(6)                                                               |
| (4)                                                                                                    | ,     | (5)<br>← 市・町の設定(3/8)                                                                                                    | 「问息して続ける」をダッ<br>(6)<br><del>(</del> 市・町の設定(3/8)                                   |
| <ul> <li>(4)</li> <li>市・町の設定(2/8)</li> <li>級配信を希望する市・町を設定します。</li> <li>太3つまで設定ができます。</li> </ul>                                                                                                    | ,     | (5)<br>← 市・町の設定(3/8)<br>多可町                                                                                                    | 「同息して続ける」をダッ<br>(6)<br>← 市・町の設定(3/8)<br>多可町                                       |
| <ul> <li>(4)</li> <li>市・町の設定(2/8)</li> <li>級配信を希望する市・町を設定します。</li> <li>太3つまで設定ができます。</li> <li>・町1: (未設定)</li> </ul>                                                                                 | ,     | (5)<br>← 市・町の設定(3/8)<br>多可町<br>小野市                                                                                                    | 「同息して続ける」をダッ<br>(6)<br>← 市・町の設定(3/8)<br>多可町<br>小野市                                |
| (4)     ・       - 市・町の設定(2/8)       級配信を希望する市・町を設定します。       太3つまで設定ができます。       ・町1: (未設定)       ・町2: (未設定)                                                                                        | ,     | (5)<br>← 市・町の設定(3/8)<br>多可町<br>小野市<br>姫路市<br>酒崎町                                                                                                    | 「同息して続ける」をダッ<br>(6) ← 市・町の設定(3/8) 多可町 小野市 姫路市                                     |
| (4)     市・町の設定 (2/8)       廠配信を希望する市・町を設定します。<br>太3つまで設定ができます。       ・町1: (未設定)       ・町2: (未設定)       ・町3: (未設定)                                                                                   | ,<br> | (5)<br>← 市・町の設定(3/8)<br>多可町<br>小野市<br>堀路市<br>福崎町<br>市川町                                                                                                    | 「同息して統门る」をダツ<br>(6) ★ 市・町の設定(3/8) 多可町 小野市 姫路市 福崎町 西川町                             |
| (4)         市・町の設定 (2/8)         線配信を希望する市・町を設定します。         太3つまで設定ができます。         ・町1: (未設定)         ・町2: (未設定)         ・町3: (未設定)         ・町3: (未設定)         定内容はあとから変更が可能です。                      | ,<br> | (5)<br>← 市・町の設定(3/8)<br>多可町<br>小野市<br>姫路市<br>福崎町<br>市川町<br>神河町                                                                                                    | 「同息して統门る」をダツ<br>(6) ★ 市・町の設定(3/8) 多可町 小野市 姫路市 福崎町 市川町 神河町                         |
| (4)         - 市・町の設定 (2/8)         感配信を希望する市・町を設定します。         感配信を希望する市・町を設定します。         ・町1: (未設定)         ・町2: (未設定)         ・町3: (未設定)         ・町3: (未設定)         ・ 町3: (未設定)                    |       | (5)<br>← 市・町の設定(3/8)<br>多可町<br>小野市<br>姫路市<br>福崎町<br>市川町<br>神河町<br>相生市                                                                                                    | 「同息して統门る」をダツ<br>(6) ← 市・町の設定(3/8) 多可町 小野市 姫路市 福崎町 市川町 神河町 相生市 たつの市に設定します。         |
| (4)         市・町の設定 (2/8)         級配信を希望する市・町を設定します。         (3)まで設定ができます。         ・町1: (未設定)         ・町2: (未設定)         ・町3: (未設定)         ・町3: (未設定)         ・町3: (未設定)         ・町3: (未設定)         |       | (5)<br>← 市・町の設定(3/8)<br>多可町<br>小野市<br>姫路市<br>福崎町<br>市川町<br>神河町<br>相生市<br>たつの市                                                                                                    | 「同息して統门る」をダツ<br>(6) ← 市・町の設定(3/3) 多可町 小野市 姫路市 福崎町 市川町 神河町 相生市 たつの市に設定します。 よろしいですか |
| (4)         市・町の設定 (2/8)         級配信を希望する市・町を設定します。<br>太3つまで設定ができます。         ・町1: (未設定)         ・町2: (未設定)         ・町3: (未設定)         ・町3: (未設定)         定内容はあとから変更が可能です。                           |       | (5) ← 市・町の設定(3/8) 多可町 小野市 姫路市 福崎町 市川町 神河町 相生市 たつの市 宍粟市                                                                                                    | 「同息して統门る」をダツ<br>(6)                                                               |
| (4)         - 市・町の設定 (2/3)         感配信を希望する市・町を設定します。<br>太3つまで設定ができます。         ・町1: (未設定)         ・町2: (未設定)         ・町3: (未設定)         ・町3: (未設定)         ・ 町3: (未設定)                              |       | (5)     (5)        ✓     市・町の設定(3/8)       多可町     小野市       加野市     一       堀路市     一       福崎町     市川町       神河町     一       相生市     たつの市       宍粟市     上郡町                                                                                                    | 「同息して統门る」をダツ<br>(6)                                                               |
| (4)         - 市・町の設定 (2/8)         敏記信を希望する市・町を設定します。         (3)まで設定ができます。         ・町1: (未設定)         ・町2: (未設定)         ・町3: (未設定)         ・町3: (未設定)         ・日の容はあとから変更が可能です。                   |       | 【5〕                                                                                                    | 「「同息して統门る」をダツ<br>(6)                                                              |
| (4)         市・町の設定(2/8)         疑記信を希望する市・町を設定します。         (3)まで設定ができます。         ・町1: (未設定)         ・町2: (未設定)         ・町3: (未設定)         ・日づ3: (未設定)         ・日づ3: (未設定)                           |       | (5) <ul> <li>             ホ・町の設定(3/8)             </li> </ul> <li>             ダ可町         <ul> <li>小野市</li> <li>姫路市</li> <li>福崎町</li> <li>市川町</li> <li>神河町</li> <li>相生市</li> <li>たつの市</li> <li></li></ul></li>                                                                                                    | 「同息して統门る」をダツ<br>(6)                                                               |
| (4)         市・町の設定 (2/3)         感配信を希望する市・町を設定します。         ・町1: (未設定)         ・町2: (未設定)         ・町3: (未設定)         ・町3: (未設定)         ・ 町3: (未設定)                                                 |       | (5) <ul> <li>             ホ・町の設定 (3/8)             </li> </ul> <li>             ダ可町         <ul> <li>小野市</li> <li>姫路市</li> <li>福崎町</li> <li>市川町</li> <li>神河町</li> <li>相生市</li> </ul> </li> <li>         たつの市         <ul> <li>             たつの市</li> <li>             穴栗市             <ul> <li>上郡町</li> <li>佐用町</li> <li>赤穂市</li> <li>太子町</li> </ul> </li> </ul></li> | 「同息して統门る」をダツ<br>(6)                                                               |
| (4)         市・町の設定 (2/8)         線配信を希望する市・町を設定します。         ・町1: (未設定)         ・町2: (未設定)         ・町3: (未設定)         ・町3: (未設定)         定内容はあとから変更が可能です。                                            |       | (5)     (5)           ←         市・町の設定(3/8)           多可町         小野市           炉路市         一           堀崎町         一           市川町         一           神河町         一           相生市         たつの市           宍栗市         上郡町           佐用町         一           赤穂市         太子町           豊岡市                                                                            | 「同息して統门る」をダッ<br>(6)                                                               |
| (4)         市・町の設定(2/8)         軟配信を希望する市・町を設定します。         (本)         ・町1: (未設定)         ・町2: (未設定)         ・町3: (未設定)         ・四3: (未設定)         ・四3: (未設定)         ・四3: (未設定)                    |       | (5)         く       市・町の設定(3/8)         多可町       小野市         小野市       一         姫路市       一         福崎町       一         市川町       中河町         相生市       たつの市         た文栗市       上郡町         佐用町       赤穂市         太子町       豊岡市         朝来市                                                                                                    | 「同息して統门る」をダッ<br>(6)                                                               |
| (4)         市・町の設定 (2/8)         線配信を希望する市・町を設定します。         (太3つまで設定ができます。)         ・町1: (未設定)         ・町2: (未設定)         ・町3: (未設定)         ・四3: (未設定)         定内容はあとから変更が可能です。                    |       | (5)         く       市・町の設定(3/8)         多可町       小野市         小野市       一         姫路市       一         福崎町       一         市川町       一         神河町       一         相生市       たつの市         宍栗市       上郡町         佐用町       一         赤穂市       大子町         豊岡市       朝来市         嘉美町                                                                                    | 「同息して税门る」をダツ<br>(6)                                                               |
| (4)         市・町の設定 (2/3)         繁配信を希望する市・町を設定します。         ・町1: (未設定)         ・町2: (未設定)         ・町3: (未設定)         た町3: (未設定)         た町3: (未設定)         た町3: (未設定)         市町まご         市町を設定する」 |       | (5)         く       市・町の設定(3/8)         多可町       小野市         小野市       一         姫路市       一         福崎町       一         市川町       一         神河町       一         相生市       たつの市         た叉東市       二         上郡町       佐用町         赤穂市       ス子町         豊岡市       朝来市         香美町       下にスクロールして                                                                   | 「 向息 し C 枕 ī ) る 」 を ダ ツ<br>(6)                                                   |

### 

(7)

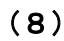

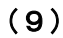

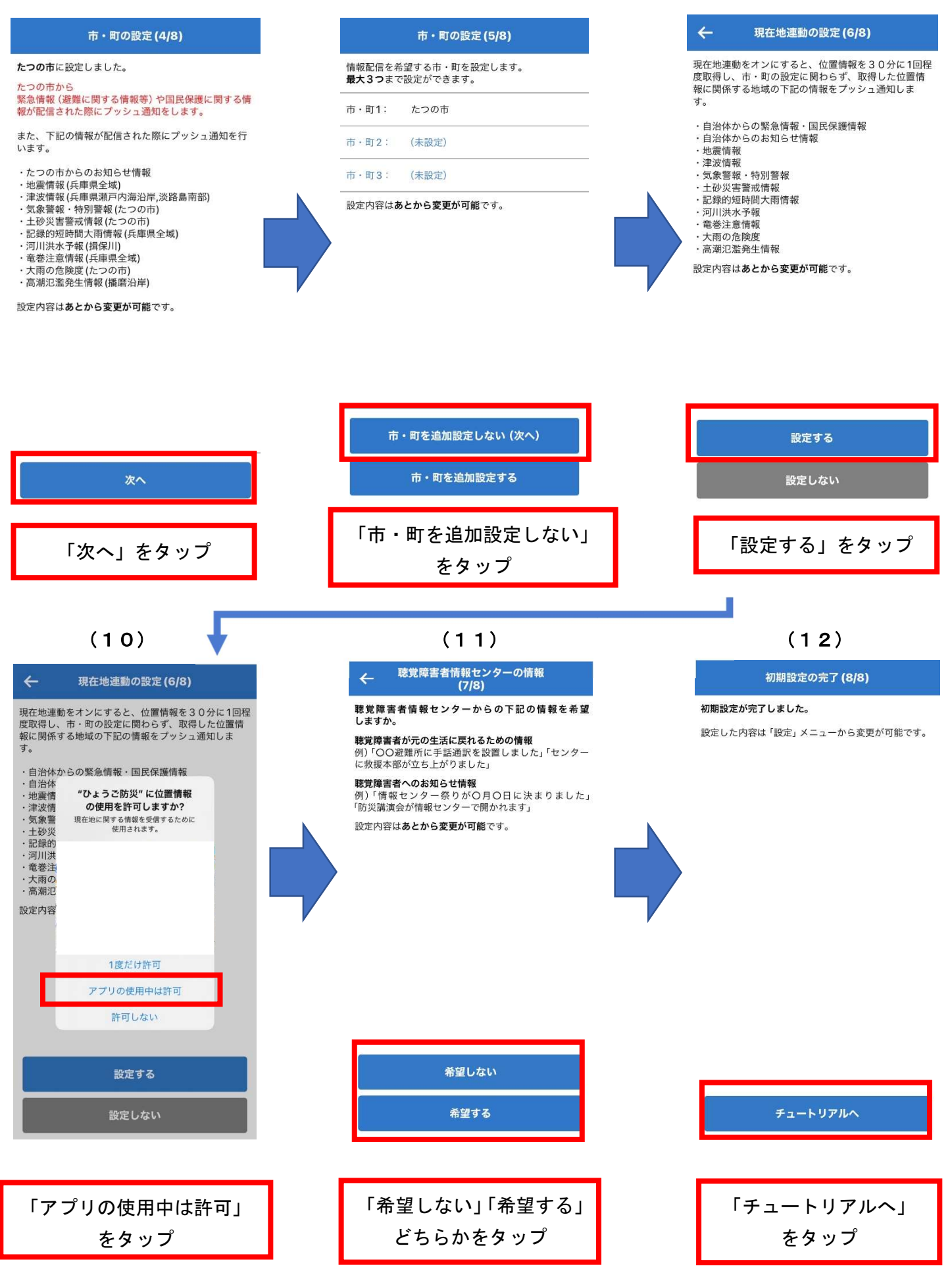

(13)

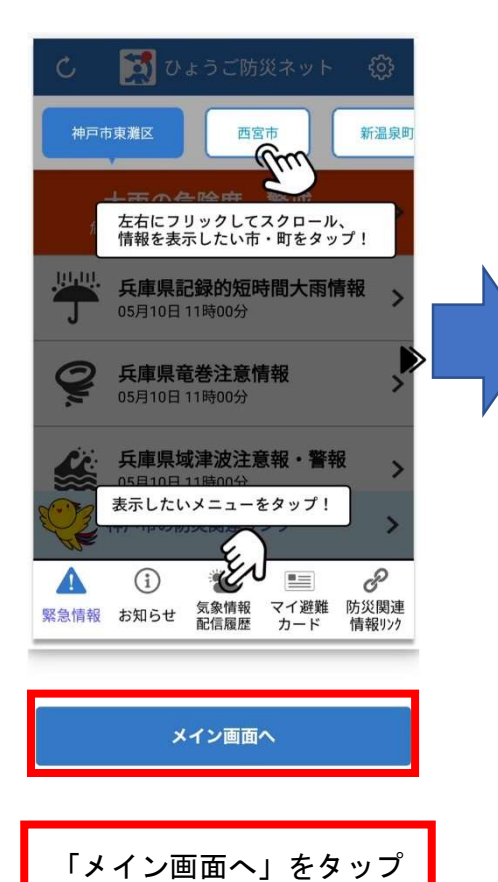

| Ċ         | 💢 ひょうご防災ネット                                                   | ଞ                  |
|-----------|---------------------------------------------------------------|--------------------|
| たつの       | <b> <b> </b></b>                                              |                    |
|           | 大雨の危険度について<br>危険な区域を地図で確認しましょう                                | >                  |
|           | <b>台風接近中 安全第一に行動し<br/>ましょう</b><br>08月30日 09時14分               | >                  |
| Q         | <b>兵庫県竜巻注意情報</b><br>08月29日 21時08分                             | >                  |
| J         | <b>兵庫県記録的短時間大雨情報</b><br>08月29日 20時17分                         | >                  |
| Q         | <b>兵庫県竜巻注意情報</b><br>08月29日 20時13分                             | >                  |
| Q         | <b>兵庫県竜巻注意情報</b><br>08月29日 19時18分                             | >                  |
|           | <b>兵庫県竜巻注意情報</b><br>こつの市の防災関連リンク<br><sup>整難</sup> に関する情報はこちら- | >                  |
| ▲<br>緊急情報 | <ol> <li>① ● ● ● ● ● ● ● ● ● ● ● ● ● ● ● ● ● ● ●</li></ol>    | 。<br>防災関連<br>情報リンク |

| ( | 1 | 4 | ) |
|---|---|---|---|
| ` |   | - | 1 |

| 🖒 🛛 💐 ひょうご防災ネット                                           | ŵ                  |
|-----------------------------------------------------------|--------------------|
| たつの市                                                      |                    |
| <b>熱中症予防 (警戒アラート)</b><br>09月11日 10時00分                    | >                  |
| <b>熱中症予防 (警戒アラート)</b><br>09月10日 10時 00分                   | >                  |
| <b>9月1日「防災の日」</b><br>09月01日 12時 30分                       | >                  |
| <b>熱中症予防 (警戒アラート)</b><br>08月31日 10時00分                    | >                  |
| <b>行方不明者が発見されました</b><br>08月30日 18時34分                     | >                  |
| <b>行方不明者が発見されました</b><br>08月30日 18時20分                     | >                  |
| 熱中症予防 (警戒アラート)                                            | >                  |
| たつの市の防災関連リンク -避難に関する情報はこちら-                               | >                  |
| ▲<br>緊急情報<br>新知らせ<br>な知らせ<br>この条情報<br>でイ遊難<br>配信限歴<br>カード | 。<br>防災関連<br>情報」>> |

登録完了

#### (1)📆 ひょうご防災ネット C 熱中症予防 (警戒アラート) > 09月11日10時00分 熱中症予防 (警戒アラート) > 09月10日10時00分 9月1日「防災の日」 > 09月01日 12時30分 熱中症予防 (警戒アラート) > 08月31日 10時00分 行方不明者が発見されました > 08月30日18時34分 行方不明者が発見されました > 08月30日18時20分 熱中症予防 (警戒アラート) > たつの市の防災関連リンク -避難に関する情報はこちら-> P 1 -. 緊急情報 お知らせ 気象情報 配信履歴 マイ避難 カード 防災関連 情報リンク 画面右上赤枠内の マークをタップ

# 市町を追加する場合

| (2)         |    |
|-------------|----|
| ← 設定        |    |
| 現在地連動設定     |    |
| 現在地連動設定     | 77 |
| 市・町の設定      |    |
| たつの市        | 削除 |
| (未設定)       | 追加 |
| (未設定)       | 追加 |
| プッシュ通知設定    |    |
| 設定した市町からの情報 |    |
| 緊急情報・国民保護情報 | オン |
| お知らせ情報      | オン |
| 兵庫県内各種防災情報  |    |
| 地震情報        | オン |
| 津波情報        | オン |
|             |    |
| 「追加」をタッ     | プ  |

#### (3)市・町の設定 4 加西市 加東市 多可町 小野市 福崎町 姫路市に設定します。 市川町 よろしいですか 神河 はい いいえ 相生 宍粟市 上郡町 佐用町 赤穂市 太子町 豊岡市 朝来市 追加する市町を選択し、 「はい」を「タップ

(4)

| ←   | 市・町の設定                        |  |
|-----|-------------------------------|--|
|     |                               |  |
| 加西市 |                               |  |
| 加東市 |                               |  |
| 多可町 |                               |  |
| 小野市 |                               |  |
| 姫路市 | 姫路市から<br>緊急情報 (避難に関する         |  |
| 福崎町 | 情報等) や国民保護に<br>関する情報が配信された際   |  |
| 市川町 | にプッシュ通知をします。                  |  |
| 神河町 | 地震情報や津波情報など、<br>兵庫県内各種防災情報に   |  |
| 相生市 | 関するプッシュ通知の設定<br>は、設定メニューより変更・ |  |
| 宍粟市 | 追加・削除をしてください。                 |  |
| 上郡町 | 設定メニューへ                       |  |
| 佐用町 |                               |  |
| 赤穂市 |                               |  |
| 太子町 |                               |  |
| 豊岡市 |                               |  |
| 朝来市 |                               |  |
|     |                               |  |
|     | 「設定メニューへ」                     |  |

| <del>\</del> | 設定         |    |
|--------------|------------|----|
| 現在地連動設定      |            |    |
| 現在地連動設定      |            | オフ |
| 市・町の設定       |            |    |
| たつの市         |            | 削除 |
| 姫路市          |            | 削除 |
| (未設定)        |            | 追加 |
| プッシュ通知設定     |            |    |
| 設定した市町からの情   | 导報         |    |
| 緊急情報·国民保護情   | <b>与</b> 報 | オン |
| お知らせ情報       |            | オン |
| 兵庫県内各種防災情報   | <u>R</u>   |    |
| 地震情報         |            | オン |
| 津波情報         |            | オン |
| 追加           | 登録完了       |    |

(5)

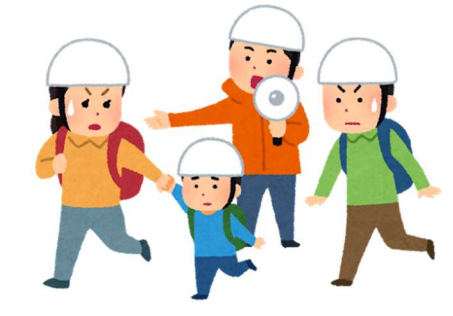

## 基本操作集

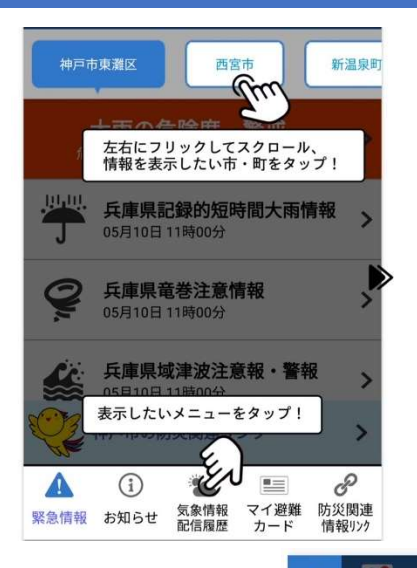

をタップ

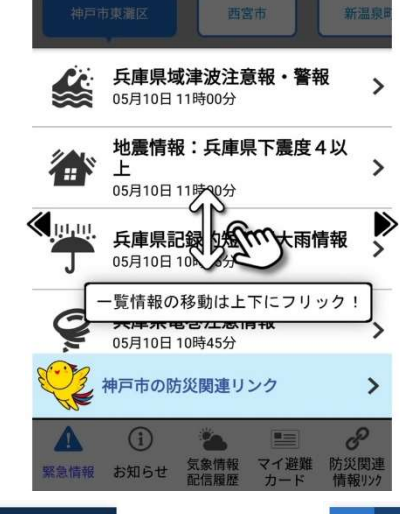

4

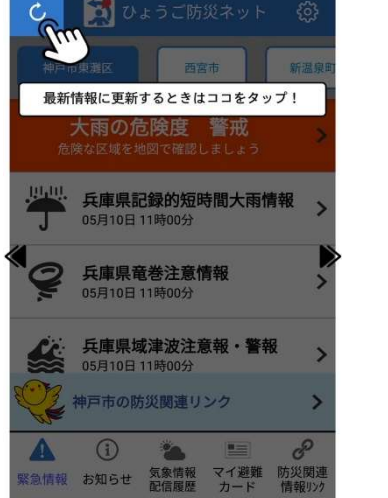

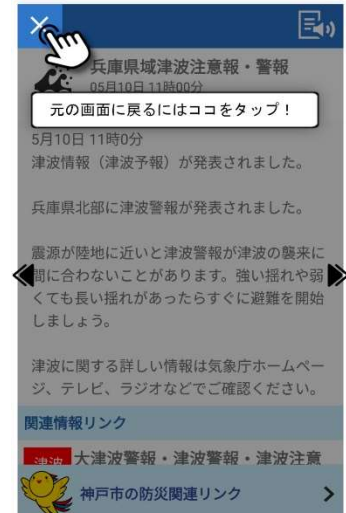

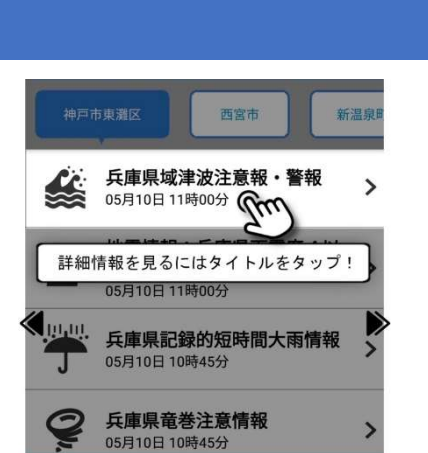

神戸市の防災関連リンク

-

気象情報 配信履歴 マイ避難 カード

(i)

お知らせ

緊急情報

>

60

防災関連 情報リンク